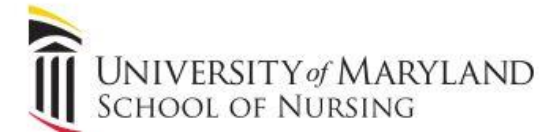

# STEPS TO COMPLETE YOUR ONLINE CERTIFIED NURSING ASSISTANT (CNA)

## APPLICATION

(revised September 2022)

These instructions are for individuals who:

- are currently enrolled at the University of Maryland School of Nursing
- have completed their first-semester courses with a minimum grade of C
- are applying for their CNA certification for the first time
- do not have a disciplinary action in the state of Maryland or out of state
- do not have a criminal history (felony or misdemeanor).

This is an **initial application** for the Nursing Assistant certification. If you have an existing license that is expired, you must request a renewal application from the Maryland Board of Nursing.

Students who have a disciplinary action in the state of Maryland or out of state and/or have a criminal history (felony or misdemeanor) **must complete** a paper application. See the UMSON CNA webpage for more information.

#### Please read the instructions carefully and see the outlined sections below:

# **STEP 1: OBTAIN THE REQUIRED MATERIALS**

Criminal History Record Checks: http://mbon.maryland.gov/Pages/chrc-initial.aspx

- Form is located at the bottom of the webpage, titled "chrc\_cna\_initial".
- You must retain a copy of the 12-digit transaction number provided on your receipt.
- Additional information: http://www.dpscs.state.md.us/publicservs/bgchecks.shtml

#### The 12-digit tracking number is required to complete the application!

# **STEP 2: COMPLETE AND SUBMIT THE ONLINE APPLICATION**

MBON Online Application: https://license.mdbon.org/INAC/Home.asp

| The State of Maryland Online Application System for the Initial Nursing Assistant Certification                                                                                                    | Board                                                                                                    |
|----------------------------------------------------------------------------------------------------|----------------------------------------------------------------------------------------------------|
| Applying for the Nursing Assistant Certification for the first time is easier and quicker than ever                                                                                                    | IMPORTANT NOTICE                                                                                                    |
| Applying for an Initial Nursing Assistant Certification can now be done online. Please note that a \$20.00 non-refundat<br>charge is required to process your application.<br>Note to the Initial Nursing Assistant Certification Applicants:<br>You will need a valid e-mail address to be used as your login to the system. If you do not have an e-mail address, you<br>can apply for an e-mail address from many public WEB sites. After you create your login, you will register your<br>application information on this site, and we will guide you through every step to complete your initial application. It is<br>important to note that if your institution will be sponsoring/paying your initial application fee, you MUST notify your<br>supervising RN with the system generated application registration D after you register your application.<br>Note the Sponsoring Institution:<br>If you are sponsoring Institution:<br>If you are sponsoring Institutions<br>for their application fees. It is important to note that you MUST have the application 'Registration D' from the<br>application is registration D is required to make the payment.                                                                                                    | <ul> <li>A jou are applying for an Initial Nursing<br/>Assistant Confification, and if you need<br/>application feet you should holfry your<br/>application feet you should holfry your<br/>supervising RN as soon as possible with<br/>the system generated "Registration ID"<br/>after you register your application<br/>information on this WEB sile. This<br/>registration ID will help your sponsoring<br/>institution to locate your application<br/>information in the system.</li> <li>Your application is not complete if we do<br/>not receive your application fee payment.</li> </ul> |
| Getting Support and Comments:         If you have any questions or problems accessing this WEB site, or you have any comments and suggestions, please set us an e-mail at inac@mdbon.org.         Q NOTE: This WEB site was tested and certified with Internet Explorer  rest of and above, or Firefox  rest was a start or site or site or | nd                                                                                                    |

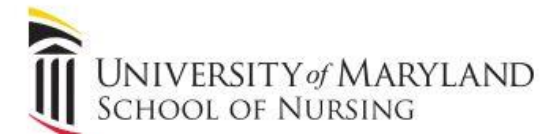

1. Click "I will log into the system to apply for my Initial Nursing Assistant Certification"

| Apply for an Initial Nursing Assistant Certification or Sponsor Initial Nursing Ass                                                                                                    | sistant Applicants                                                                                                    |
|----------------------------------------------------------------------------------------------------|----------------------------------------------------------------------------------------------------|
| If you are an applicant applying for an Initial Nursing Assistant Certification, you will need a valid e-ma<br>system. We will also use the e-mail address to send you the important information related to processi<br>account with us, please log into the system with your e-mail address and password to check your appl<br>your application. | ail address that will be used as a login to this<br>ng your application. If you already have an<br>ication status or complete the rest of the steps of |
| If you are the sponsoring institution attempting to pay the application fees for your sponsored applicat<br>Registered Nurse Number, Last Name and Social Security Number/Tax ID Number (view <u>Disclosure</u> reg<br>all three items to log in and pay the application fees.                                                                    | nts, please login to the system with your<br>aarding regulations about SSN/TIN). You will need                                                         |
| Please Make Your Login Selection:                                                                                                    |                                                                                                    |
| I will log into the system to apply for my Initial Nursing Assistant Certification                                                                                                    |                                                                                                    |
| O I will log into the system to sponsor/pay the application fees for the Initial Nursing Assistant applic                                                                                                    | ants                                                                                                    |

 Review the disclaimer. If you have a disciplinary action in the state of Maryland or out of state and/or a criminal history (felony or misdemeanor), STOP here and complete a paper application. See the UMSON CNA webpage for more information.

All other nursing students can **disregard bullet 7:** "If you are currently a Registered Nurse (RN) or a Licensed Practical Nurse (LPN) student."

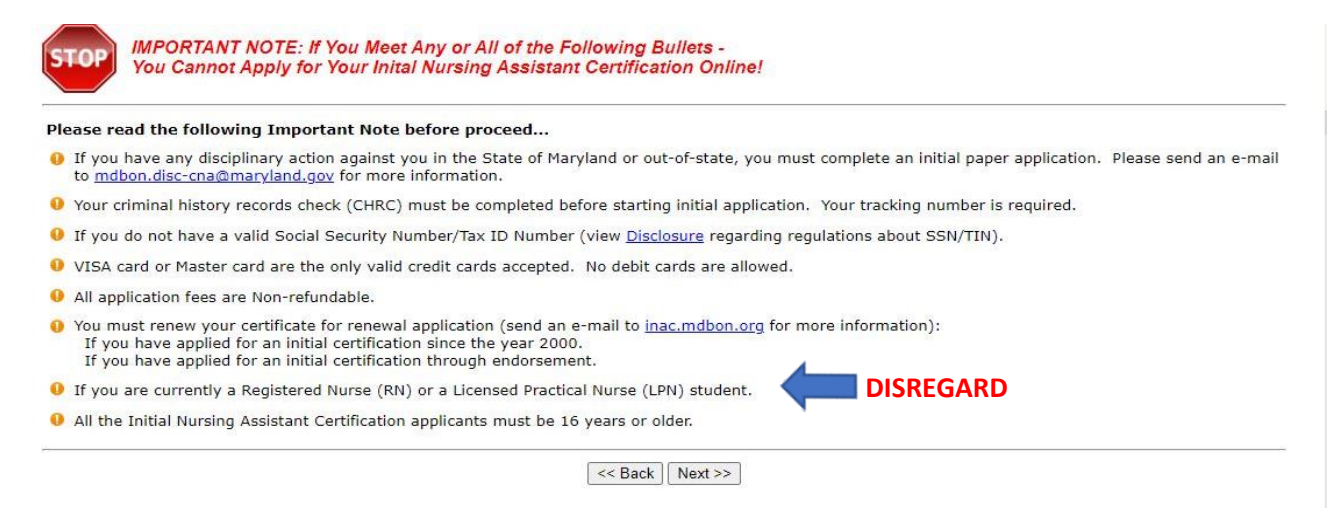

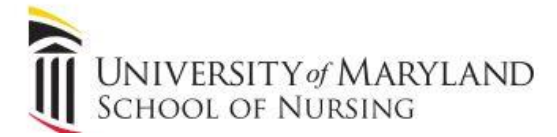

#### 3. Click the hyperlink on first bullet "I am a new applicant, I need to create a New Login...."

| apply for your Initial Nursing Assistant Certification is quicker and easier than ever. We will<br>alk you through the process step by step                                                                                                    |                                                                                                    |
|----------------------------------------------------------------------------------------------------|----------------------------------------------------------------------------------------------------|
| <ul> <li>f you do not have an account with us, you will need to create a new account with a valid e-mail address is your account login. If you do not already have a valid e-mail address, please obtain one from many ublic available WEB sites first. If you already have an account with us, you may check your application tatus or complete your application by logging into the system with us, you may check your application tatus or complete your application by logging into the system with your account login (e-mail address) ind password.</li> <li>I am a new applicant, I need to create a <u>New Login</u></li> <li>I am a returning applicant, but I forgot my password, please <u>Help</u></li> <li>I am a returning applicant, and my Login and Password are:</li> <li>Enter your Login (E-Mail Address).</li> <li>Enter your Password:</li> </ul> | PROBLEMS LOGGING IN?<br>If you have any questions or problems<br>accessing or logging into this WEB<br>site, or if you have any comments or<br>suggestions, please send us an e-<br>mail at inac@mdbon.org. |

#### 4. Create your profile.

| reating an account in the Transaction<br>ame. <b>NOTE</b> : Providing us a <b>true and</b><br>mportant information related to proce                                                                             | Center is extremely easy. We need the find <b>d valid</b> e-mail id is required. Not only we essing your application.                                                                                                    | ollowing information - e-mail ad<br>will use your e-mail address a                           | ddress, new password, your first name and last<br>s the login ID, but we will also use it to send                    |
|----------------------------------------------------------------------------------------------------|----------------------------------------------------------------------------------------------------|----------------------------------------------------------------------------------------------|----------------------------------------------------------------------------------------------------|
| .ogin Information (* indicates required f<br>flease provide us a <b>true and valid</b> e-mail addres<br>VEB sites first. Please enter a password with 4 to<br>nformation. To check if the login that you entere | (ield)<br>is only. Your e-mail address will be used as your login<br>o 12 characters. We recommend that you select a pas<br>of is already in our system, you may click the "Check"                                                                                                    | account to this WEB site. If you do not<br>sword containing both letters and numb<br>Button. | have a valid e-mail address, you may obtain one in many public<br>rs. This helps prevent unauthorized access to your |
| .ogin (E-Mail Address) *                                                                                                    | Confirm E-Mail Address *                                                                                                    | Password *                                                                                   | Confirm Password *                                                                                                   |
| Check                                                                                                    | and an of a start start of the start of the |                                                                                              |                                                                                                    |
| our First Name and Last Name (* indica                                                                                                    | ates required field)<br>to have an account with us. Please just enter your Fir                                                                                                    | st Name and Last Name, and then click                                                        | on the "Next" button to complete your account information!                                                           |
| Ve need minimun personal information from you                                                                                                    |                                                                                                    |                                                                                              |                                                                                                    |
| Ve need minimun personal information from you<br>First Name *                                                                                                    | Last Name *                                                                                                    |                                                                                              |                                                                                                    |
| Ve need minimun personal information from you irst Name *                                                                                                    | Last Name *                                                                                                    |                                                                                              |                                                                                                    |

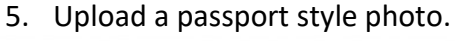

#### Take and Upload Your Digital Image as Your ID Photo

| ached to your computer to take a photo of yourself, approximately the same format as the <u>sample picture</u> below. Please take your picture<br>aster than 800 by 600 pixels. Otherwise, it will take a long time to upload a high resolution picture. We accept digital images in JPEG or PI<br>st one of these formats. | with a plain background, and set the camera image resolution<br>IG format. Almost all the digital cameras on the market sup |
|----------------------------------------------------------------------------------------------------|----------------------------------------------------------------------------------------------------|
| ote: You cannot apply for your Initial Nursing Assistant Certification online without supplying us your ID<br>noto. Providing a fake or false ID Photo is strictly prohibited by the Board.                                                                                                    |                                                                                                    |
| owse and select a JPG or PNG image, and then upload it *                                                                                                    |                                                                                                    |
| Choose File No file chosen                                                                                                    |                                                                                                    |
| pload Stop                                                                                                    |                                                                                                    |
|                                                                                                    |                                                                                                    |
| load status:                                                                                                    |                                                                                                    |
|                                                                                                    |                                                                                                    |
|                                                                                                    |                                                                                                    |
|                                                                                                    |                                                                                                    |
|                                                                                                    |                                                                                                    |
|                                                                                                    |                                                                                                    |

<< Back Next >>

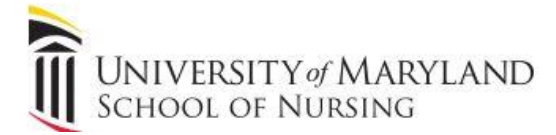

| Personal Contact Information ( * indicates                                                                                                    | required field)                                                                                                    |                                                                                                    |                            |
|----------------------------------------------------------------------------------------------------|----------------------------------------------------------------------------------------------------|----------------------------------------------------------------------------------------------------|----------------------------|
| lease enter and verify your personal contact information. It i                                                                                                    | s important that this information is accurate. We us                                                                                                    | se this information to contact you via U.S. mail. PLEASE NO                                                                                                    | TE: If you have an apart   |
| number, please precede the number with "APT" in the "Apt. No                                                                                                    | or C/O" field. Please click "Next" button to continu                                                                                                    | e,                                                                                                    |                            |
| First Name *                                                                                                    | Middle Name Last Nam                                                                                                    | ne * Maiden Name                                                                                                    | (if any)                   |
|                                                                                                    |                                                                                                    |                                                                                                    | <u> </u>                   |
| Address *                                                                                                    | Ant No.                                                                                                    | or C/O Home County                                                                                                    |                            |
| 441655                                                                                                    | Apt. No.                                                                                                    | ISelect Onel                                                                                                    | ~                          |
|                                                                                                    |                                                                                                    |                                                                                                    |                            |
| lity *                                                                                                    | State *                                                                                                    | Zip Code *                                                                                                    |                            |
|                                                                                                    | [Select C                                                                                                    | )nej 🗸                                                                                                    |                            |
| Enter And Verify Your Personal Profil                                                                                                    | e Information (Part 2)<br>ired field)                                                                                                    | (view Disclosure reparding regulations about SSN/TIN) is regulations                                                                                                    | uited Desse firk "Nevt     |
| Enter And Verify Your Personal Profil<br>ther Personal Information ( * indicates requ<br>asse enter and verify the following personal information. Please<br>tton to continue.                                                                                                    | e Information (Part 2)<br>ired field)<br>note that the Social Security Number/Tax ID Number<br>) * Marital Status *                                                                                                    | (view <u>Disclosure</u> regarding regulations about SSN/TIN) is requ<br>Gender *                                                                                                    | uited. Please click "Next' |
| Enter And Verify Your Personal Profil<br>ther Personal Information ( * indicates requ<br>ase enter and verify the following personal information. Please<br>ton to continue.<br>brial Security Number/Tax ID Number (Disclosure                                                                                                    | e Information (Part 2)<br>ired field)<br>note that the Social Security Number/Tax ID Number<br>) ** Marital Status *<br>[Select One] •                                                                                                    | (view <u>Disclosure</u> regarding regulations about SSN/TIN) is requ<br>Gender **<br>Male O Female                                                                                       | uited. Please click "Next' |
| Enter And Verify Your Personal Profil ther Personal Information ( * indicates requested as a continue.     Continue.     Co | e Information (Part 2)<br>ired field)<br>note that the Social Security Number/Tax ID Number<br>) ** Marital Status **<br>[Select One] •<br>Home/Cell Phone **                                                                                | (view <u>Disclosure</u> regarding regulations about SSN/TIN) is requ<br>Gender *<br>Male O Female<br>Work Phone                                                                          | uited. Please click "Next  |
| Enter And Verify Your Personal Profil ther Personal Information ( * indicates requ ase enter and verify the following personal information. Please ton to continue.  cial Security Number/Tax ID Number (Disclosure                                                                                                    | e Information (Part 2)<br>ired field)<br>note that the Social Security Number/Tax ID Number<br>) ** Marital Status **<br>[Select One] •]<br>Home/Cell Phone **<br>                                                                           | (view <u>Disclosure</u> regarding regulations about SSN/TIN) is requ<br>Gender *<br>Male O Female<br>Work Phone<br>                                                                      | uited. Please click "Next" |
| Enter And Verify Your Personal Profil ther Personal Information ( * indicates requesse enter and verify the following personal information. Please tion to continue.  Decial Security Number/Tax ID Number (Disclosure                                                                                                    | e Information (Part 2) ired field) note that the Social Security Number/Tax ID Number ) * Marital Status * [Select One] • Home/Cell Phone * - eld)                                                                                           | · (view <u>Disclosure</u> regarding regulations about SSN/TIN) is requ<br>Gender *<br>Male O Female<br>Work Phone<br>                                                                    | uited. Please click "Next" |
| Enter And Verify Your Personal Profil ther Personal Information ( * indicates requesse enter and verify the following personal information. Please ton to continue.  cial Security Number/Tax ID Number (Disclosure)                                                                                                    | e Information (Part 2)  ired field) note that the Social Security Number/Tax ID Number ) * Marital Status * [Select One] • Home/Cell Phone * [                                                                                               | · (view <u>Disclosure</u> regarding regulations about SSN/TIN) is requ<br>Gender *<br>Male O Female<br>Work Phone<br><br>ever, please select 'Decline to Answer' if you do not want answ | uited, Please click "Next" |
| Enter And Verify Your Personal Profil ther Personal Information ( * indicates required the Personal Information ( * indicates required to to continue.  cial Security Number/Tax ID Number (Disclosure                                                                                                    | e Information (Part 2)<br>ired field)<br>note that the Social Security Number/Tax ID Number<br>) * Marital Status *<br>[Select One] v<br>Home/Cell Phone *<br>                                                                               | (view <u>Disclosure</u> regarding regulations about SSN/TIN) is requ<br>Gender *<br>Male O Female<br>Work Phone<br>                                                                      | uited, Please click "Next" |
| Enter And Verify Your Personal Profil ther Personal Information (* indicates reque ase enter and verify the following personal information. Please tion to continue.  cical Security Number/Tax ID Number (Disclosure                                                                                                    | e Information (Part 2)  ired field) note that the Social Security Number/Tax ID Number )  Marital Status  Marital Status  Marital Status  Mome/Cell Phone  Informe/Cell Phone  Informetriple race options that are applicable to you. How No | (view <u>Disclosure</u> regarding regulations about SSN/TIN) is requ<br>Gender *<br>Male Female<br>Work Phone<br><br>ever, please select 'Decline to Answer' if you do not want answ     | uited, Please click "Next" |
| Enter And Verify Your Personal Profil her Personal Information ( * indicates required and verify the following personal information. Please ton to continue. cial Security Number/Tax ID Number (Disclosure                                                                                                    | e Information (Part 2)  ired field) note that the Social Security Number/Tax ID Number )  Marital Status  Marital Status  Marital Status  Mome/Cell Phone  eld) multiple race options that are applicable to you. How No e to you: **        | · (view <u>Disclosure</u> regarding regulations about SSN/TIN) is requ<br>Gender *<br>Male O Female<br>Work Phone<br>                                                                    | uited, Please click "Next  |
| Enter And Verify Your Personal Profil her Personal Information ( * indicates required for the following personal information. Please for to continue.  cial Security Number/Tax ID Number (Disclosure                                                                                                    | e Information (Part 2) ired field) note that the Social Security Number/Tax ID Number )  Marital Status  Marital Status  Marital Status  Mome/Cell Phone  eld) multiple race options that are applicable to you. How No a to you:            | · (view <u>Disclosure</u> regarding regulations about SSN/TIN) is requ<br>Gender *<br>Male O Female<br>Work Phone<br><br>ever, please select 'Decline to Answer' if you do not want answ | uited. Please click "Next  |
| Enter And Verify Your Personal Profil her Personal Information ( * indicates requires enter and verify the following personal information. Please ton to continue.  cial Security Number/Tax ID Number (Disclosure                                                                                                    | e Information (Part 2) ired field) note that the Social Security Number/Tax ID Number ) * Marital Status * [Select One]  Home/Cell Phone * eld) multiple race options that are applicable to you. How No a to you: *                         | · (view <u>Disclosure</u> regarding regulations about SSN/TIN) is requ<br>Gender *<br>Male O Female<br>Work Phone<br><br>ever. please select 'Decline to Answer' if you do not want answ | uited. Please click "Next" |
| Enter And Verify Your Personal Profil ther Personal Information ( * indicates requires and verify the following personal information. Please ion to continue. Cial Security Number/Tax ID Number (Disclosure                                                                                                    | e Information (Part 2)  ired field) note that the Social Security Number/Tax ID Number )  Marital Status  Marital Status  Mome/Cell Phone  eld) multiple race options that are applicable to you. How No a to you:                           | · (view <u>Disclosure</u> regarding regulations about SSN/TIN) is requ<br>Gender *<br>Male O Female<br>Work Phone<br><br>ever, please select 'Decline to Answer' if you do not want answ | uited. Please click "Next" |
| Enter And Verify Your Personal Profil     her Personal Information ( * indicates requinable of the following personal information. Please to to continue.     call Security Number/Tax ID Number (Disclosure)       th Date (mm/dd/yyyy) **         /     the Race Information ( * indicates required filesse enter and verify the following information. You may select e.     Are you of Hispanic or Latino origin? ** Yes C Please select any race options that are applicabl         American Indian or Alaska Native         Asian         Black or African American         Native Hawaiian or other Pacific Islander                                                                                                    | e Information (Part 2) ired field) note that the Social Security Number/Tax ID Number ) * Marital Status * [Select One] v Home/Cell Phone * - eld) multiple race options that are applicable to you. How No a to you: *                      | · (view <u>Disclosure</u> regarding regulations about SSN/TIN) is requ<br>Gender **<br>Male O Female<br>Work Phone<br>                                                                   | uited. Please click "Next" |
| Enter And Verify Your Personal Profil ther Personal Information ( * indicates required ther Personal Information ( * indicates required to to continue.  cial Security Number/Tax ID Number (Disclosure                                                                                                    | e Information (Part 2) ired field) note that the Social Security Number/Tax ID Number ) ** Marital Status * [Select One]  Home/Cell Phone * - eld) multiple race options that are applicable to you. How No a to you: **                     | (view <u>Disclosure</u> regarding regulations about SSN/TIN) is requ<br>Gender *<br>Male O Female<br>Work Phone<br><br>ever, please select 'Decline to Answer' if you do not want answ   | uited. Please click "Next  |
| Enter And Verify Your Personal Profil ther Personal Information ( * indicates requiate enter and verify the following personal information. Please tion to continue.      Decial Security Number/Tax ID Number (Disclosure                                                                                                    | e Information (Part 2)  ired field) note that the Social Security Number/Tax ID Number )  Marital Status  Marital Status  Marital Status  Mome/Cell Phone  Imultiple race options that are applicable to you. How  No a to you:              | (view <u>Disclosure</u> regarding regulations about SSN/TIN) is requ<br>Gender *<br>Male Female<br>Work Phone<br>                                                                        | uited, Please click "Next" |

- Click "Lookup..." > search "Maryland" > select "University of Maryland School of Nursing."
- 8. Enter date you completed the first semester OR date you graduated from the program.

| Please enter the following information regarding your education and training program. Please<br>be able to type in data in the 'Name and Location of Training program' field. | click on the "Lookup" button to loca          | ate one of the Board approved training programs. Please note that you will not |
|----------------------------------------------------------------------------------------------------|-----------------------------------------------|--------------------------------------------------------------------------------|
| Name and Location of Training Program *                                                                                                    |                                               | Date Completed (mm/dd/yyyy)                                                    |
| University of Maryland School of Nursing                                                                                                    | Lookup                                        |                                                                                |
| Practice Requirements in Specific Areas:<br>Please answer the following questions regarding to your practice requirements in specific area                                    | <ol> <li>Click "Next" to continue.</li> </ol> |                                                                                |
| Dialysis Technician:                                                                                                    |                                               |                                                                                |
| Did you complete a Board approved dialysis technician training program                                                                                                    | n? Yes 🔿 No                                   |                                                                                |
| School Health:                                                                                                    |                                               |                                                                                |
| Did you complete a Board approved school health training program?                                                                                                    | Yes 🔘 No                                      |                                                                                |
|                                                                                                    |                                               |                                                                                |
| DDA:                                                                                                    |                                               |                                                                                |

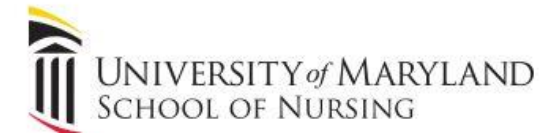

### 9. Enter Criminal Background Check information.

| Discipline Reinforcement ( * indicates required field)<br>The Board requires that you answer the following discipline questions in order to apply for your Nursing Assistant Certific<br>complete your application online.                                                                                                    | cation. If )                                  | ou answer 'YES' to any of the following question, you will be unable to                                                                                                    |
|----------------------------------------------------------------------------------------------------|-----------------------------------------------|----------------------------------------------------------------------------------------------------|
| Have you ever been convicted of or pled guilty or nolo contendere (this includes a guilty plea                                                                                                    | a for whi                                     | ch a PBJ was received):                                                                                                    |
| Of a misdemeanor? *                                                                                                    | OYes                                          | No                                                                                                    |
| Of a felony? *                                                                                                    | OYes                                          | No                                                                                                    |
| Have you ever had disciplinary action taken against your license or certification in any state,<br>including the state of Maryland? <sup>®</sup>                                                                                                    | OYes                                          | No                                                                                                    |
| Background Check and CJIS Tracking Number:<br>You are required to do a <u>criminal background check</u> before applying for your Initial Nursing Assistant Certification. A two<br>to you after you initiate your background check process. You may obtain the CJIS Tracking Number by contacting the <u>Mamole</u> ), or through using of an online checking system available in many local police stations and <u>approved fingerprinti</u><br>Number below.                                        | elve-digit C<br>laryland De<br>ing facilities | JIS (Criminal Justice Information System) Tracking Number will be assigned<br>partment of Public Safety and Correctional Services directly (view a <u>report</u><br>(view a <u>report sample</u> ). Please enter your twelve-digit CJIS Tracking |
| Background Check and CJIS Tracking Number:<br>You are required to do a <u>criminal background check</u> before applying for your Initial Nursing Assistant Certification. A two<br>to you after you initiate your background check process. You may obtain the CJIS Tracking Number by contacting the M<br>ample), or through using of an online checking system available in many local police stations and <u>approved fingerprinti</u><br>Number below.<br>Enter Your CJIS Tracking Number: *      | elve-digit C<br>laryland De<br>ing facilities | JIS (Criminal Justice Information System) Tracking Number will be assigned<br>partment of Public Safety and Correctional Services directly (view a <u>report</u><br>(view a <u>report sample</u> ). Please enter your twelve-digit CJIS Tracking |
| Background Check and CJIS Tracking Number:<br>You are required to do a <u>criminal background check</u> before applying for your Initial Nursing Assistant Certification. A two<br>to you after you initiate your background check process. You may obtain the CJIS Tracking Number by contacting the <u>Maramole</u> , or through using of an online checking system available in many local police stations and <u>approved fingerprinti</u><br>Number below.<br>Enter Your CJIS Tracking Number: * | elve-digit C<br>larvland De<br>ing facilities | JIS (Criminal Justice Information System) Tracking Number will be assigned<br>partment of Public Safety and Correctional Services directly (view a <u>report</u><br>(view a <u>report sample</u> ). Please enter your twelve-digit CJIS Tracking |

| Affirmation of the Entered Application Information<br>3y law, the Maryland Board of Nursing requires that you must affirm the following statement. If you choose "Agree", you may continue your checkout process. If you choose "Disagree", you will not be able to<br>continue your application process. You may choose "Review Application Information" to review the data that you entered. |                                            |  |
|----------------------------------------------------------------------------------------------------|--------------------------------------------|--|
| affirm that the contents of this document are true and correct.                                                                                                    |                                            |  |
| Providing false or misleading information may r                                                                                                    | esult in disciplinary action by the Board. |  |
| Select Your Answer:                                                                                                    |                                            |  |
| I Agree with the above statement                                                                                                    |                                            |  |
| I Disagree with the above statement                                                                                                    |                                            |  |
| I would like to review my application information                                                                                                    | first                                      |  |
| I would like to review my application information                                                                                                    | first                                      |  |

### 11. Pay the application fee and submit.

| elect option "Pay the Application ree with My Credit Card" to pay the application ree y<br>My Sponsoring Institution will Pay My Application Fee" option. Note that your sponsor<br>ubmitted again. Click "Continue" to continue. | yourseit. We accept visa and Master card. If your sponsoring instituion will pay for your application fee, please sel<br>ring institution has 48 days to pay your application fee or else the data is purged and the application information m |
|----------------------------------------------------------------------------------------------------|----------------------------------------------------------------------------------------------------|
| Personal Profile                                                                                                    | Applying Certification                                                                                                    |
| NAME/ADDRESS E-MAIL ADDRESS YOUR INFORMATION WILL APPEAR HERE                                                                                                    | CERTIFICATION NAME CERTIFICATION TYPE APPLICATION FE<br>Certified Nurse Assistant Active \$20.00                                                                                                    |
| Select Your Process Option:                                                                                                    | SECURE TRANSACTION NOTICE                                                                                                    |
| Pay Application Fee with My Credit Card                                                                                                    | SECURE A Transaction Center's Secured Transaction                                                                                                    |
| O My Sponsoring Institution will Pay My Application Fee                                                                                                    | DATA ENCRYPTED Server through PayPal's PayFlow                                                                                                    |
|                                                                                                    | retwork Payment Galeway and protected by                                                                                                    |